## 专家电子签名功能操作流程

1、通过皖事通 APP 登录安徽省综合评标评审专家库服务专
区。
く <sub>安徽省综合评…</sub> ··· ×

| [-]                     | 首                                                                  | 页 🗹              |                 |  |  |  |  |
|-------------------------|--------------------------------------------------------------------|------------------|-----------------|--|--|--|--|
| ● 特别提<br>关信息,如<br>法》相关规 | • 特别提示: 请勿填报或上传涉及国家秘密的相关信息,如若违反《中华人民共和国保守国家秘密法》相关规定造成违法违规行为的,责任自负。 |                  |                 |  |  |  |  |
| ۲                       | -                                                                  |                  |                 |  |  |  |  |
| <b>这回</b><br>评标邀请       | ピー                                                                 | <b>2</b><br>请假销假 | <b></b><br>信息变更 |  |  |  |  |
| ◀) 签名                   | <b>公采集通知</b>                                                       |                  | 2022-10-<br>25  |  |  |  |  |
| () 安徽                   | 收省发展改革                                                             | 委关于常…            | 2022-09-        |  |  |  |  |
| <b>〕</b><br>首页          | ○ 服务                                                               | 「工作台             | <b>2</b><br>个人  |  |  |  |  |

2、点击右下角"个人",进入个人中心页面。

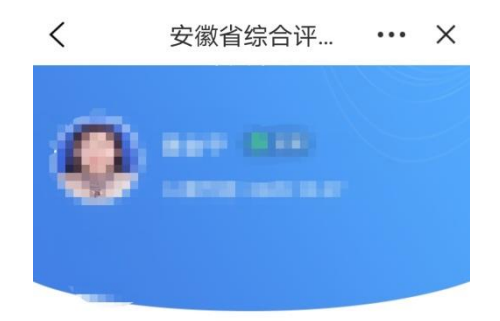

| 常用工具           |                           |                        |      |
|----------------|---------------------------|------------------------|------|
| •); 扫—扫<br>返回  |                           |                        | >    |
| <u>♂</u> 签名采   | 集                         |                        | >    |
| △ 个人信          | 息                         |                        | >    |
| ① 联系我          | 们                         |                        | >    |
| 🚫 退出警          | <b>资</b> 由安徽省发<br>徽安讯信息科技 | 展和改革委员会提供<br>友有限公司技术支持 | >    |
| <b>企</b><br>首页 | ○ 服务                      | 「工作台                   | ● 个人 |

3、点击"签名采集",按要求录入并提交电子签名。

| <  |                       | 安徽省综                    | 合评…                         | •••  | X |  |
|----|-----------------------|-------------------------|-----------------------------|------|---|--|
| <  |                       | 签名采                     | 集                           |      |   |  |
|    | *姓名                   |                         |                             |      |   |  |
|    |                       |                         |                             |      |   |  |
|    | *身份证号                 |                         |                             |      |   |  |
|    |                       |                         |                             |      |   |  |
|    | <b>*手写签名</b> ● 签名样例说明 |                         |                             |      |   |  |
| •• | ▲ 添加签名                |                         |                             |      |   |  |
| 返回 | * <b>手写签名</b><br>请输入6 | <b>授权码(6位</b><br>位手写签名排 | <b>数字)</b><br>⑦ 什么是打<br>受权码 | 受权码? |   |  |
|    | 我已阅<br>协议》            | 读并接受《SHI                | ECA个人数字                     | 证书订户 |   |  |
|    |                       | 提了                      | δ                           |      |   |  |
|    |                       |                         |                             |      |   |  |